## GUIDA RICHIESTE DOMANDE DI ASSENZA (aggiornata al 03/02/2024)

Attualmente per procedere alle domande di assenza bisogna andare sul browser del PC e selezionare il portale ARGO (<u>https://www.portaleargo.it/</u>, quindi scegliere l'applicativo **Registro elettronico didUP** o l'applicativo **ScuolaNext (personale scolastico)**.

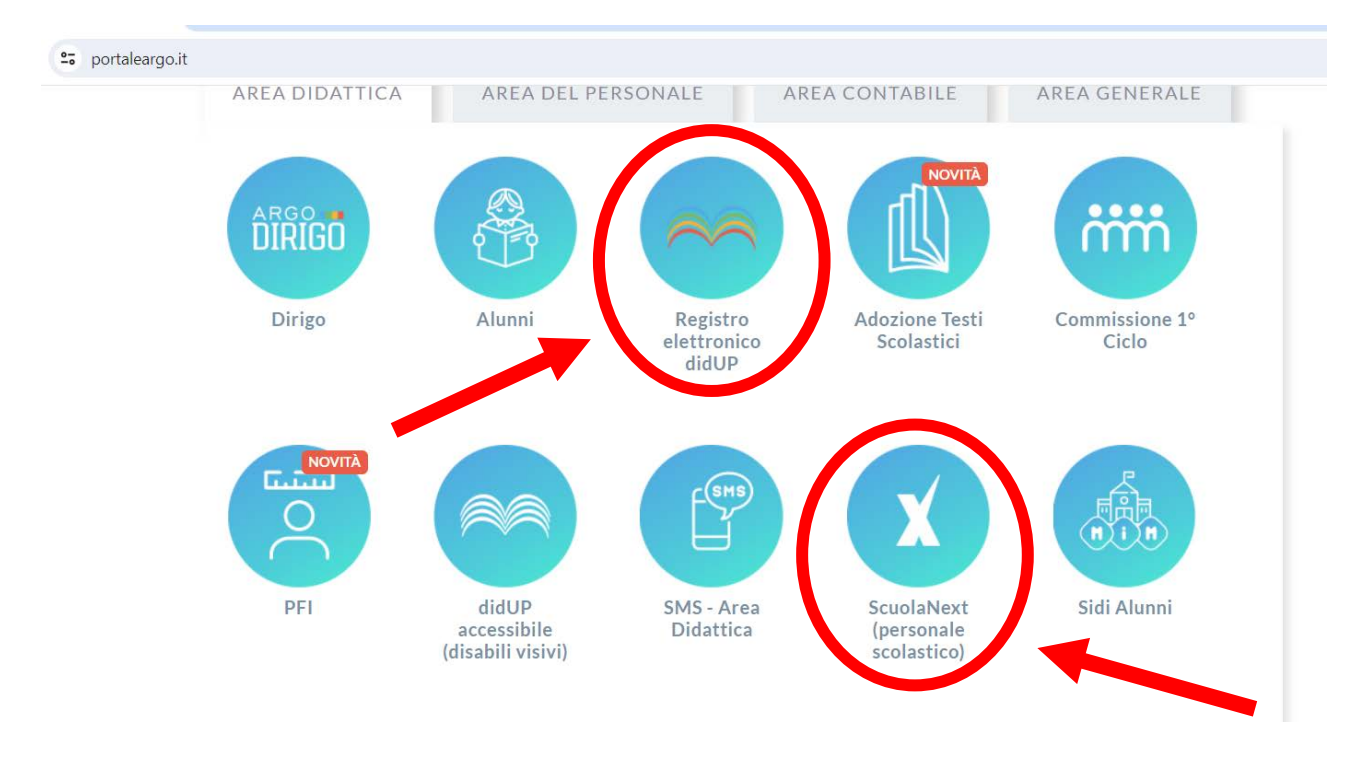

Registro Docenti In alternativa si può cliccare sul banner Registro docenti presente sull'home page del nostro portale.

A questo punto ci si troverà in una delle due situazioni sotto descritte:

did

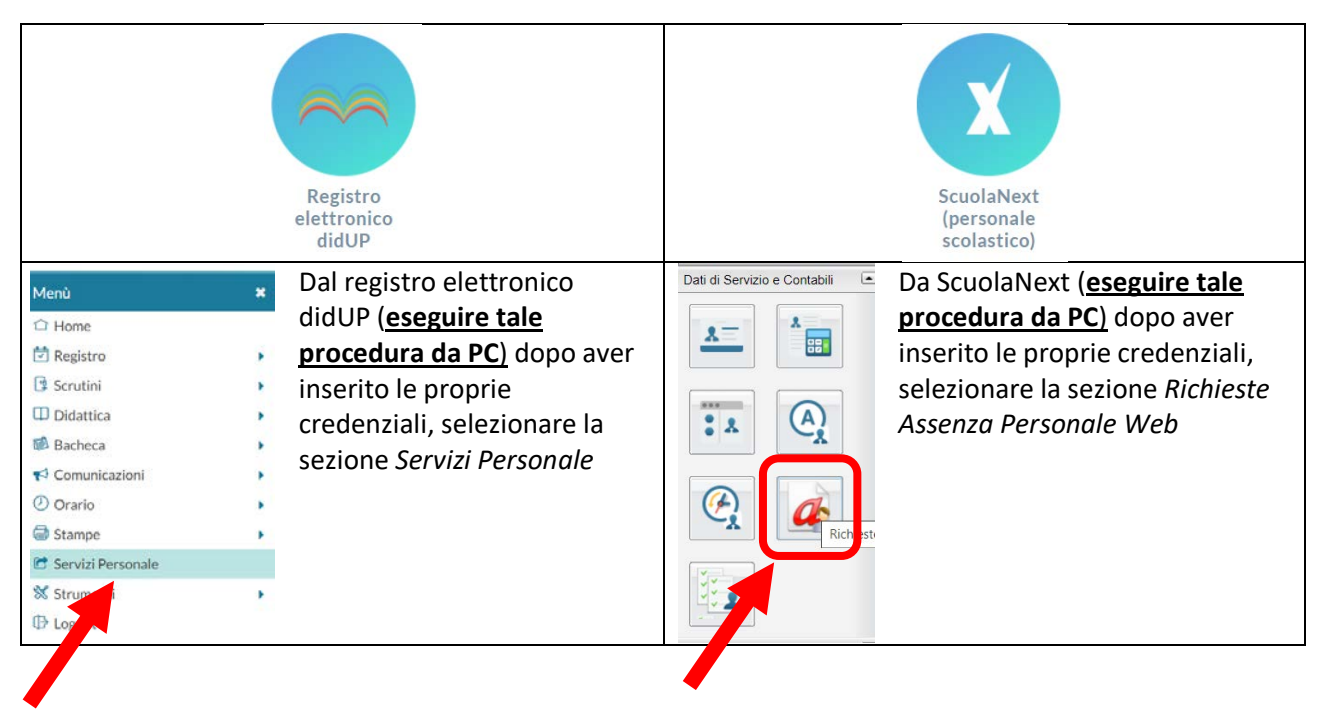

In entrambi i casi sulla parte destra del browser compariranno una serie di possibilità, selezionare *Richieste Assenza* cliccando sul relativo pulsante Apri

| Richieste Assenza   | Richieste Assenza Personale Web   | Apri |
|---------------------|-----------------------------------|------|
| Richieste Generiche | Richieste Generiche Personale Web | Apri |
| Assenze             | Assenze Personale Web             | Apri |
| Servizi             | Servizi Personale Web             | Apri |
| Dati contabili      | Dati contabili Personale Web      | Apri |
| Dati Anagrafici     | Dati Anagrafici Personale Web     | Apri |
|                     |                                   |      |

A questo punto sarà visualizzata la sezione *Gestione Richiesta* dose saranno elencate tutte le richieste effettuate fino a quel momento ed il loro stato (annullate, autorizzate, al visto della segreteria, in bozza, ecc.).

Per procedere ad una nuova domanda cliccare su (Nuova richiesta) e quindi selezionare il tipo di richiesta di proprio interesse.

Compilare tutti i campi del modulo (i campi obbligatori sono segnalati con un \*) e salvare la domanda. ATTENZIONE: la domanda salvata in bozza non è inviata alla segreteria e potrà essere modificata in qualsiasi momento (potrà anche essere eliminata definitivamente).

PER COMPLETARE LA PROCEDURA È NECESSARIO INOLTRARE LA DOMANDA CLICCANDO SUL PULSANTE INOLTRA. <u>SOLO AL</u> <u>MOMENTO DELL'INOLTRO LA DOMANDA SARÀ INVIATA IN</u> <u>SEGRETERIA PER IL PROSIEGUO DELL'ITER BUROCRATICO</u>.

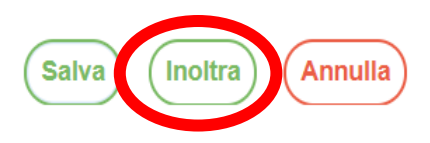

A questo punto la domanda non potrà più essere modificata ma soltanto annullata.

Per visualizzare lo stato delle varie richieste basterà tornare nella sezione Gestione Richiesta.